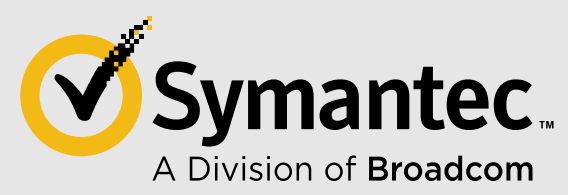

## **Creating "Category Pairings"**

Steps to creating "Category Pairings" to combine multiple BCWF categories in to one policy rule. This is done by creating a "Combined Destination Object" and adding two or more "Request URL Category" objects to it.

Example: Combining the category of "Social Networking" and "Business" to infer "Professional Networking" category.

Steps required in the VPM

Add Web Access Layer

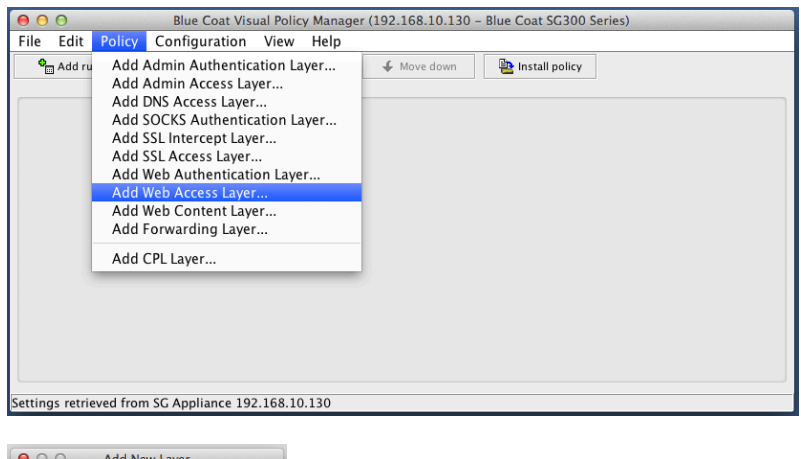

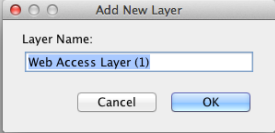

Set Destination -> Right click "Destination" -> Set -> New

| on Add rule | Delete rule(s) | ♠ Move up | 🖌 Move d        | own 🕒 Instal | policy |         |
|-------------|----------------|-----------|-----------------|--------------|--------|---------|
|             |                |           | Web Access Lave | er (1)       |        |         |
| No. Source  | Destination    | Service   | Time            | Action       | Track  | Comment |
| 1 Any       | Any            | •         | Any             | 😣 Deny       | None   |         |
|             | Ed             | t         |                 |              |        |         |
|             | De             | lete      |                 |              |        |         |
|             | Ne             | gate      |                 |              |        |         |
|             | Cu             | t         |                 |              |        |         |
|             | Co             | ру        |                 |              |        |         |
|             | Pa             | ste       |                 |              |        |         |
|             |                |           |                 |              |        |         |
|             |                |           |                 |              |        |         |
|             |                |           |                 |              |        |         |

Select "Combine Destination Object"

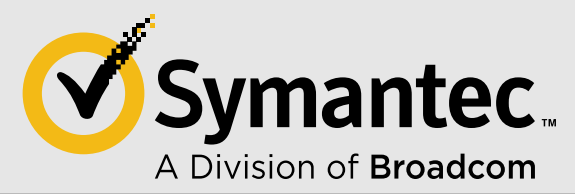

| 000             | Set D           | Destination Object |      |  |  |  |
|-----------------|-----------------|--------------------|------|--|--|--|
| Existing        | Destination Ob  | jects              |      |  |  |  |
| Show:           | All (sort by ol | bject-name)        | \$   |  |  |  |
|                 |                 |                    |      |  |  |  |
|                 |                 |                    |      |  |  |  |
|                 |                 |                    |      |  |  |  |
|                 |                 |                    |      |  |  |  |
|                 |                 |                    |      |  |  |  |
|                 |                 |                    |      |  |  |  |
|                 |                 |                    |      |  |  |  |
|                 |                 |                    |      |  |  |  |
|                 |                 |                    |      |  |  |  |
| New.            |                 | Remove             | Edit |  |  |  |
| Dest            | ination IP Add  | ress/Subnet        |      |  |  |  |
| Dest            | ination Host/P  | ort                | Help |  |  |  |
| Requ            | iest URL        | cation             |      |  |  |  |
| Requ            | lest URL Appli  | ation              |      |  |  |  |
| Regi            | est URL Cated   | iorv               |      |  |  |  |
| File            | Extensions      |                    |      |  |  |  |
| HTT             | P MIME Types.   |                    |      |  |  |  |
| App             | arent Data Typ  | e                  |      |  |  |  |
| Resp            | onse Code       |                    |      |  |  |  |
| Response Header |                 |                    |      |  |  |  |
| IM R            | uddy            |                    |      |  |  |  |
| IM C            | hat Room        |                    |      |  |  |  |
| Serv            | er Connection   | DSCP               |      |  |  |  |
| Serv            | er Certificate  |                    |      |  |  |  |
| Com             | bined Destina   | tion Object        |      |  |  |  |

Need to create two Destination Objects used in the Combined object. One for each Category to be matched.

| 00                                                                                                    | Add Co                                              | mbined Destinatio | n Object                             |      |
|----------------------------------------------------------------------------------------------------|-----------------------------------------------------|-------------------|--------------------------------------|------|
| Name: Co                                                                                                    | mbinedDestination_Prof                              | essional Networki | r                                    |      |
| Description: Ca                                                                                                 | tegory Pairing                                      |                   | ]                                    |      |
| Show: All (sort by                                                                                              | object-name) 🗘                                      |                   | At least one of these objects -      |      |
|                                                                                                    |                                                     | Add >>            |                                      |      |
|                                                                                                    |                                                     | Edit              |                                      |      |
|                                                                                                    |                                                     | Remove            |                                      |      |
|                                                                                                    |                                                     |                   | Negate                               |      |
| Destination IP Ad<br>Destination Host,<br>Request URL<br>Request URL App<br>Request URL Cate<br>File Extensions | dress/Subnet<br>'Port<br>lication<br>ration<br>gory | Add >><br>Edit    | AND<br>At least one of these objects |      |
| HTTP MIME Types                                                                                                 | 5                                                   |                   | □ Negate                             |      |
| Response Code                                                                                                   | pe                                                  |                   | Inegute                              |      |
| Response Header                                                                                                 | · 📄                                                 | Cancel            |                                      | Help |
| IM Buddy                                                                                                    |                                                     |                   |                                      |      |
| IM Chat Room                                                                                                    |                                                     |                   |                                      |      |
| Server Connectio                                                                                                | n DSCP                                              |                   |                                      |      |
| Combined Destin                                                                                                 | <br>ation Object                                    |                   |                                      |      |

- New
- "Request URL Category"
- Select a Blue Coat Category like "Social Networking"
- OK

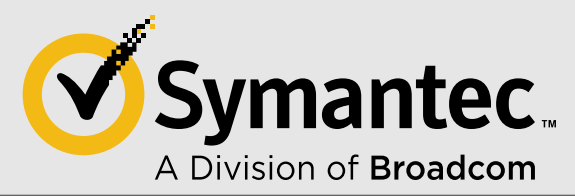

| 00     | Add Request URL Category Object      | t                 |
|--------|--------------------------------------|-------------------|
| Name:  | RequestURLCategory_Social_Networking |                   |
| Catego | ries:                                | Selected Categor  |
|        | Restaurants/Dining/Food              | Social Networking |
|        | Scam/Questionable/Illegal            |                   |
|        | Search Engines/Portals               |                   |
|        | Sex Education                        |                   |
|        | Shopping                             |                   |
|        | Social Networking                    |                   |
|        | Society/Daily Living                 |                   |
|        | Software Downloads                   |                   |
|        | Spam                                 |                   |
|        | Sports/Recreation                    |                   |
|        | Suspicious                           |                   |
| L      |                                      |                   |
|        | Add Rename Edit URLs                 | Remove            |
|        | OK Cancel                            | Help              |

- New
- "Request URL Category"
- Select a Blue Coat Category like "Business/Economy"
- OK

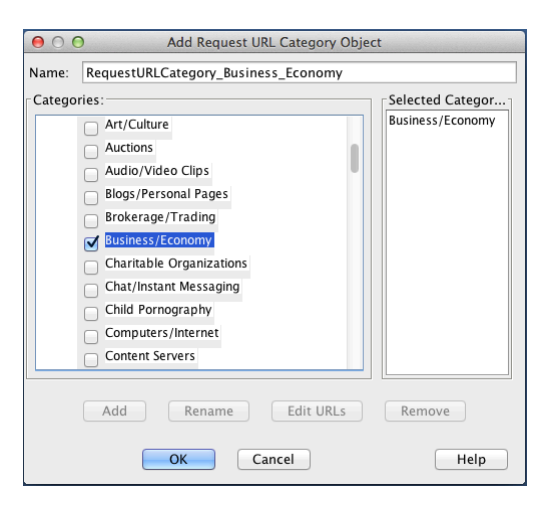

You should have the two created Destination Objects defined listed.

- OK
- Add each object to the Combined Destination Object.

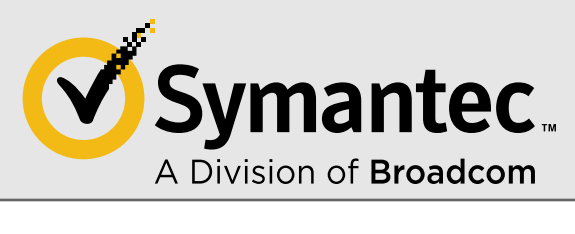

| $\bigcirc \bigcirc \bigcirc$ | Add Com                    | bined Destination | on Object                            |
|------------------------------|----------------------------|-------------------|--------------------------------------|
| Name:                        | CombinedDestination_Profes | sional Network    | ir                                   |
| Description:                 | Category Pairing           |                   |                                      |
| Show: All (sor               | t by object-name) 🕴        |                   | At least one of these objects        |
| RequestURLCat                | tegory_Business_Economy    | Add >>            | RequestURLCategory_Social_Networking |
| RequestURLCa                 | tegory_Social_Networking   | Edit              |                                      |
|                              |                            | Remove            |                                      |
|                              |                            |                   | Negate                               |
|                              |                            |                   | AND<br>At least one of these objects |
|                              |                            | Add >>            | RequestURLCategory_Business_Economy  |
|                              |                            | Edit              |                                      |
|                              |                            | Remove            |                                      |
| New                          | Remove Edit                |                   | Negate                               |
|                              | ОК                         | Cancel            | Help                                 |

• OK

| $\bigcirc \bigcirc \bigcirc$ | Set D                  | Destination Obj                     | ect      |      |
|------------------------------|------------------------|-------------------------------------|----------|------|
| Existing Destin              | ation Ob               | jects                               |          |      |
| Show: All (s                 | ort by ol              | bject-name)                         |          | *    |
| 🔐 Combined De                | stination              | Professional Ne                     | tworking |      |
| RequestURLO<br>RequestURLO   | Category_<br>Category_ | Business_Econor<br>Social_Networkir | ny<br>1g |      |
| New                          |                        | Remove                              |          | Edit |
| 0                            | ĸ                      | Cancel                              |          | Help |

Set Action to Allow

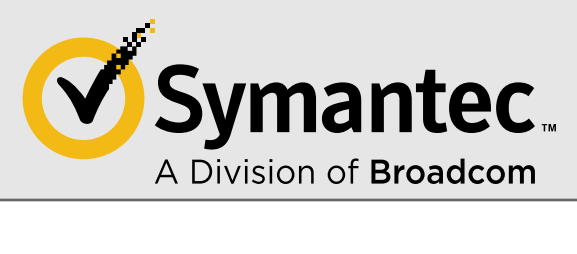

| \varTheta 🔿 🔿 🛛 Blue Coat Visual Policy             | Manager (192. | 168.10.1  | 30 - Blue    | Coat SG300 Se                                       | ries)       |  |
|-----------------------------------------------------|---------------|-----------|--------------|-----------------------------------------------------|-------------|--|
| File Edit Policy Configuration View Help            |               |           |              |                                                     |             |  |
| Add rule Delete rule(s)                             | 🗲 Move down   | ⊵ In      | stall policy |                                                     |             |  |
|                                                     | Web Acces     | s Layer ( | 1)           |                                                     |             |  |
| No. Source Destination                              | Service       | Time      | Action       | Track                                               | Comment     |  |
| 1 Any 🛱 CombinedDestination_Professional Networking | Any           | Any       | S Denv       | None<br>Allow<br>Deny<br>Deny (Conte<br>Set<br>Edit | ent Filter) |  |
|                                                     |               |           | _            | <b>Delete</b><br>Negate                             |             |  |
| Settings retrieved from SG Appliance 192.168.10.130 |               |           |              | Cut                                                 |             |  |
|                                                     |               |           |              | <b>Copy</b><br>Paste                                |             |  |

## Install Policy

| 0      | 0                          |          | В                  | lue Coat   | t Visual F | Policy Manager (192.1 | 68.10.130 - Blue Coat S | G300 Series) |         |  |
|--------|----------------------------|----------|--------------------|------------|------------|-----------------------|-------------------------|--------------|---------|--|
| File   | Edit                       | Policy   | Configuration      | View       | Help       |                       |                         |              |         |  |
| •      | Add ru                     | e        | Delete rule(s)     | <b>∱</b> № | love up    | 🗲 Move down           | 睯 Install policy        |              |         |  |
|        |                            |          |                    |            |            | Web Access            | Layer (1)               |              |         |  |
| No.    | Source                     |          | Destination        |            | Service    | Time                  | Action                  | Track        | Comment |  |
|        | 1 Any 😤 CombinedDestin Any |          |                    | . Any      | Any        | 🔗 Allow               | None                    |              |         |  |
|        |                            |          |                    |            |            |                       |                         |              |         |  |
|        |                            |          |                    |            |            |                       |                         |              |         |  |
|        |                            |          |                    |            |            |                       |                         |              |         |  |
| Policy | installe                   | d succes | ssfully on SG 192. | 168.10.1   | 130        |                       |                         |              |         |  |

Copyright © 2021 Broadcom. All rights reserved.